# **Docway-Client**

Client desktop che si interfaccia con DocWay4 per offrire funzionalità aggiuntive.

Il progetto è sviluppato con [Tauri](https://tauri.app/), un framework per la creazione di applicazioni Desktop e [Nextjs](https://nextjs.org/).

# Funzionalità

L'applicazione offre le seguenti funzionalità:

- Firma di documenti: permette all'utente di firmare digitalmente documenti utilizzando una smart card. - Anteprima di file: offre la possibilità di visualizzare un'anteprima dei file tramite il software preferinito del sistema operativo. - Scansione: permette di eseguire la scansione di documenti.

# Prerequisiti funzionamento

Per il funzionamento dell'applicazione, risulta necessario che l'ambiente con il quale si vuole interagire abbia sia DocWay4 che i [docway4ws](http://gitlab.bo.priv/docway4/docway4ws) installati.

# **Abilitazione DocWay4**

Per abilitare l'interazione con il client, è necessario attivare le seguenti properties di DocWay4:

DocWay4/docway.properties

dwclient.enabled=true

DocWay4-service/it.highwaytech.apps.xdocway.properties

```
abilitaDw4Client=si
```

è anche fortemente consigliato disabilitare properties e configurazioni riguardanti iwx.

# Configurazione proxy con credenziali dominio (Es. IIS)

Se i servizi REST docway4ws sono accessibili solo tramite proxy con credenziali, è importante gestire eventuali conflitti con i nomi degli header dei token. Di default, i servizi docway4ws si aspettano di ricevere il Bearer Token con la chiave "Authorization" per le chiamate protette. Tuttavia, se anche il proxy utilizza la stessa chiave per il Basic token, è necessario modificare il nome della chiave per i servizi web tramite la property `jwt.header-name` da valorizzare nell'application.properties dei docway4ws.

### **Configurazione lato docway-client**

Per garantire che i nomi dei token siano allineati e superino i controlli di sicurezza, è necessario configurare le seguenti chiavi nel docway-client:

- `APP TOKEN HEADER NAME`: Nome dell'header per il token dell'applicazione. - `PROXY\_TOKEN\_HEADER\_NAME`: Nome dell'header per il token del proxy.

Vedi [APP CONFIG.md](APP CONFIG.md) per ulteriori informazioni.

# Esempio di Configurazione

Di seguito è riportato un esempio per `jwt.header-name=Token-Auth` ed header proxy `Authorization`

```
{
    "docway4ws":{
        "APP_TOKEN_HEADER_NAME": "Token-Auth",
        "PROXY TOKEN HEADER_NAME": "Authorization"
         . . .
    }
}
```

# Link prima installazione

win: https://files.3di.it/f/6e82b1e5b7264d58a070/?dl=1 versione attuale: 0.2.3 mac: https://files.3di.it/f/9a025e51066f406f9a0d/?dl=1

# Installazione

È possibile eseguire l'installazione sia per tutti gli utenti che per il singolo utente della macchina. Durante l'installazione, è possibile fornire un file per l'inizializzazione delle configurazioni specifiche del cliente. Il formato del file di inizializzazione è descritto nel file APP CONFIG.md.

Sono disponibili dei template per l'inizializzazione nella cartella **boot-templates** del progetto. Questi template possono essere utilizzati come punto di partenza per creare il file di configurazione personalizzato.

### Utilizzo multiutente

Se viene eseguita una singola installazione per tutti gli utenti della macchina, è importante garantire che tutti gli utenti abbiano i privilegi necessari sulla cartella di installazione. Assicurarsi di assegnare i permessi appropriati alla cartella di installazione per consentire l'utilizzo dell'applicazione a tutti gli utenti.

### Esecuzione dell'Installer in modalità silente

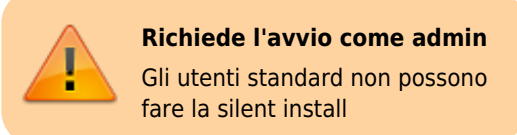

Per eseguire l'installer in modalità silente, utilizzare il seguente comando:

```
sh docway-client-setup.exe /S /FilePath="C:\configurazione.json"
```

### Utilizzo del File .bat per installazione automatica

Per automatizzare l'intero processo di installazione, è fornito anche un file silent-installer.bat, lo script si occuperà di eseguire l'installazione ed aggiungere i privilegi necessari per tutti gli utenti della macchina. I parametri di input del `.bat` sono:

- exePath=: Path in cui si trova l'eseguibile.
- bootFile=: Eventuale path in cui c'è il file delle configurazioni.
- bootURL=: Eventuale URL dal quale recuperare le configurazioni.
- installDir=: Eventuale path di installazione dell'applicativo (default `C:\Program Files\docway-client`).

### Esempio di Utilizzo del File Bat

Eseguire il file bat con i parametri necessari come segue:

sh silent-installer.bat exePath="C:\docway-client-setup.exe" bootURL="https://files.3di.it/f/bb83d164bb904a4e8142/?dl=1"

### Nota Importante

Qualora si dovesse utilizzare il file .bat, è necessario eseguirlo da una command line con privilegi da amministratore.

### **Errori installazione**

Qualora in fase di installazione si riceva l'errore: `Impossibile installare WebView2! L'applicazione non può funzionare senza. Prova a rieseguire l'installer.`

Provare ad installare manualmente WebView2. Link diretto: [https://go.microsoft.com/fwlink/p/?LinkId=2124703](https://go.microsoft.com/fwlink/p/?LinkId=2124703)

### **Pagina Test Client**

Al momento è possibile testare l'interazione della socket tramite i docway4ws: https://wiki.3di.it/doku.php?id=tecnici:manuali\_tecnici:help\_desk:docway4ws

×